## 1. ポータルサイトにログインする

「すでにアカウントをお持ちの方はログイン」ボタンを押し、メールアドレス/パスワードを入力してログイン します。 ※パスワードは、顔認証カードリーダー申し込み時に医院様で設定しています。

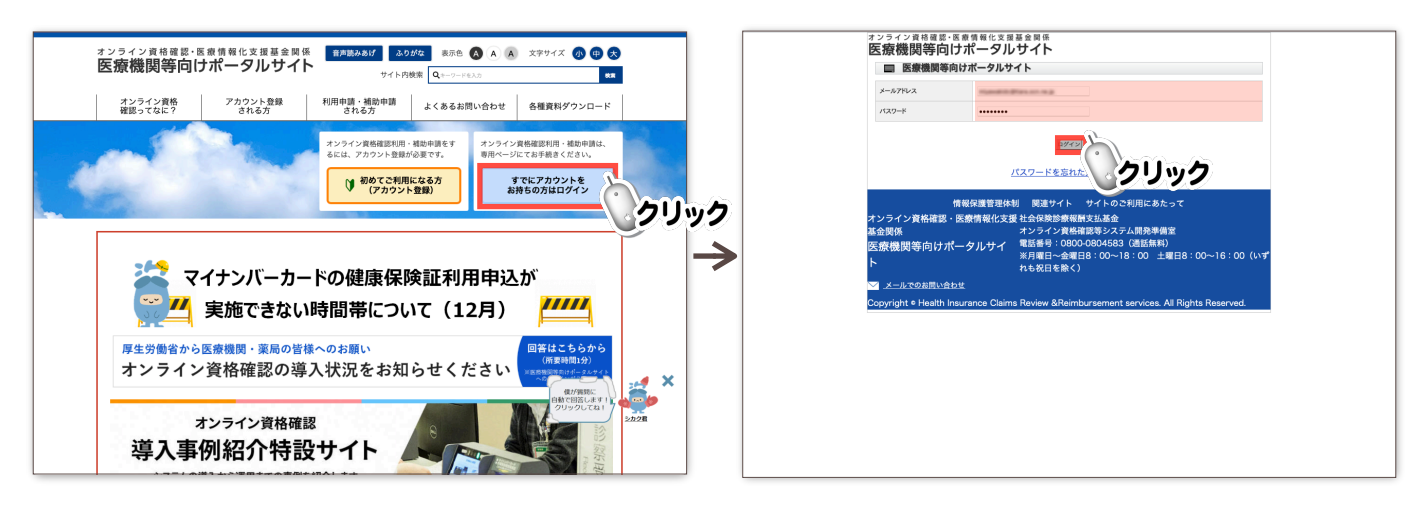

## 2. オンライン資格確認の申請手続をする

「オンライン資格確認利用開始・変更申請」ボタンを押す。画面の内容を確認しながら下にスクロールし、 「オンライン資格確認などシステムの利用申請画面へ進む」ボタンを押す。

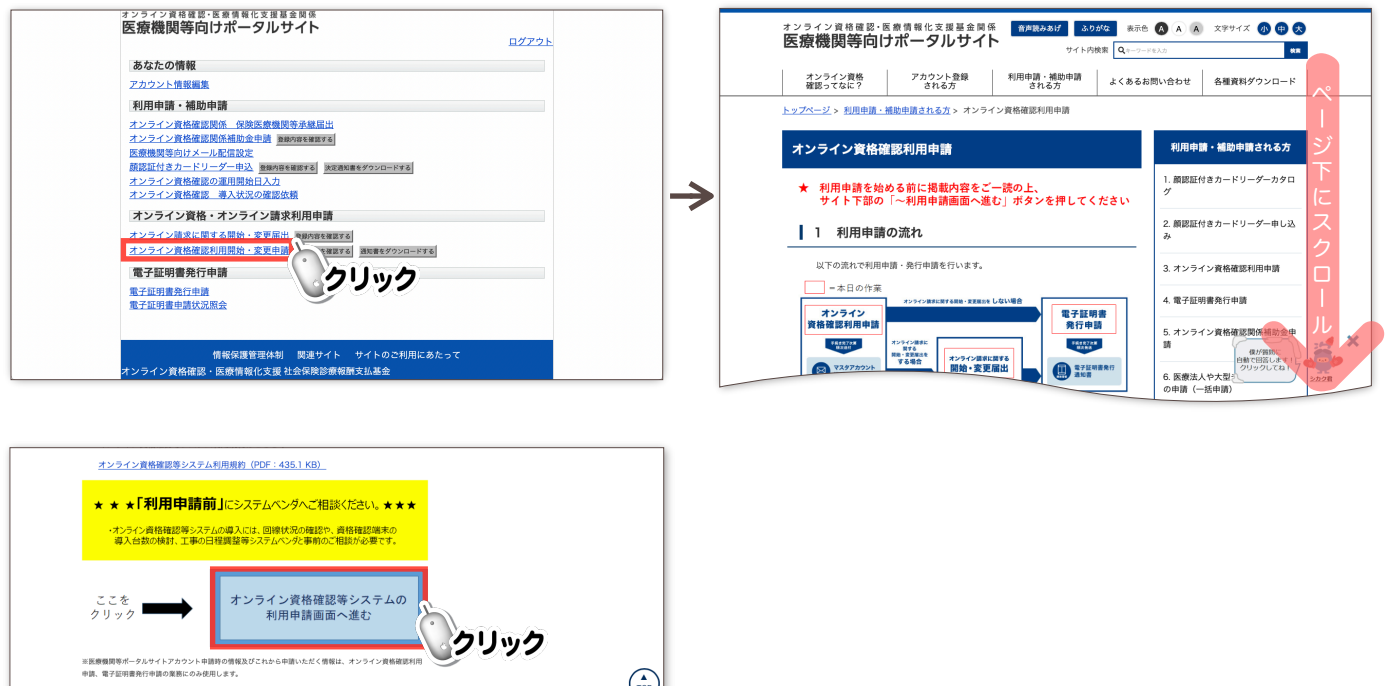

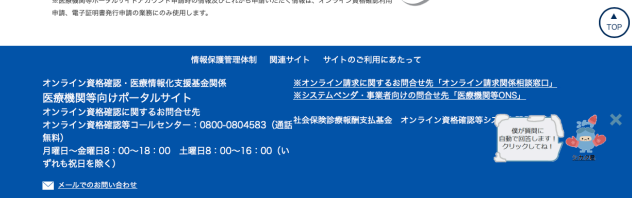

「13桁のお客様ID」を入力して画面を下にスクロールします。 内容を確認し「内容を確認する」ボタンを押します。続けて「上記の内容で確定する」を押します。

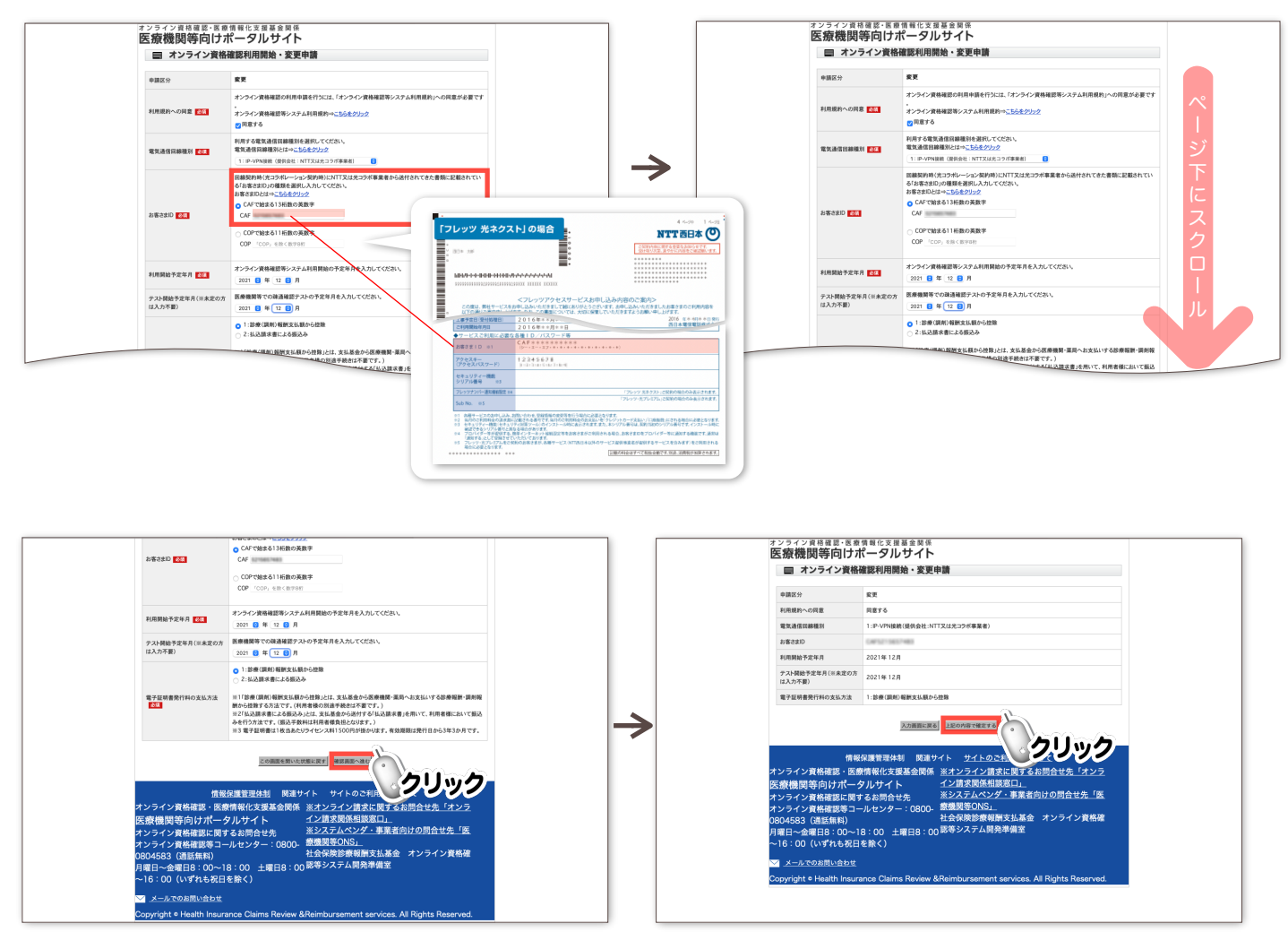

## 3. 電子証明を取得する

「電子証明書の発行へ進む」ボタンを押して、開いた画面を確認しながら下にスクロールします。

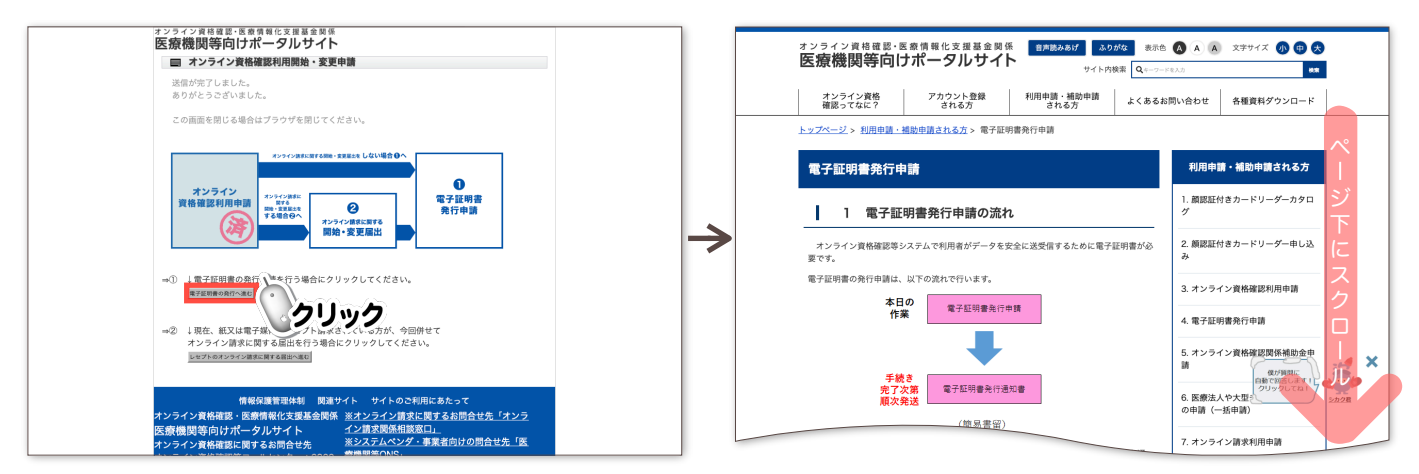

「はい」ボタンを押して「証明書発行申請情報」を入力したら「次へ」ボタンを押します。 「閉じる」ボタンを押すと、申請が完了します。

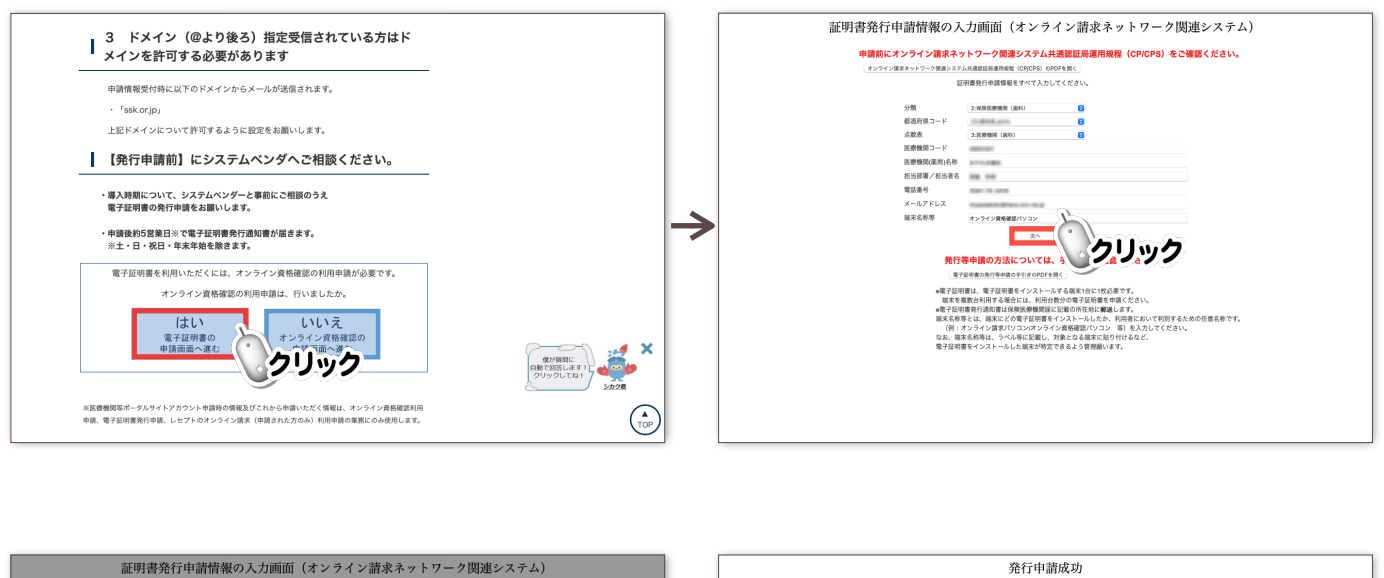

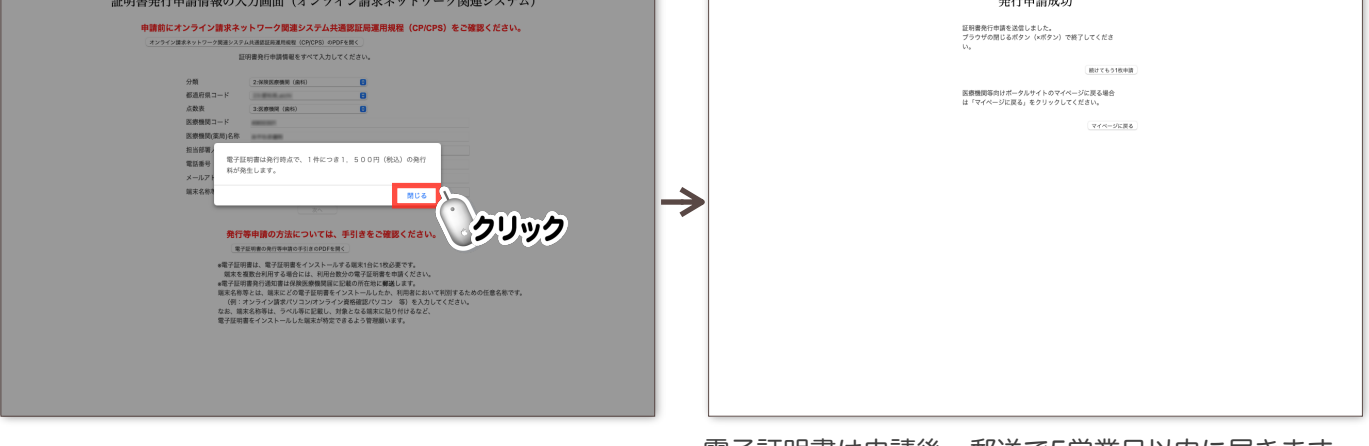

電子証明書は申請後、郵送で5営業日以内に届きます。 ※郵送状況により変わる場合あり